# Slik parer du dine Høreapparater med en Android telefon

- 1. Slå av eller plasser dine høreapparater i laderen
- 2. På din telefon gå til Innstillinger og slå på Bluetooth
- 3. Gå til Google Play og i søkefeltet skriv- ReSound Smart 3D- last ned appen
- 4. Åpne appen og trykk «kom i gang»
- 5. Følg instruksjonene på skjermen- Husk å tillate bruk av Bluetooth samt aktivering av stedstjenester («Alltid»)- Du er nå klar for å bruke Smart 3D

### Feilsøking ved generelle utfordringer med paring mot din Android telefon:

- 1. Slå av eller plasser høreapparatene i laderen
- 2. Gå til Bluetooth på telefonen- Forsikre deg om at ingen GN produkter er paret til Bluetooth Hvis så, trykk Glem disse
- 3. Slå på Flymodus på telefonen
- 4. Gå til Innstillinger-Apper-Smart 3D
- 5. Trykk «Tving stopp»
- 6. Trykk på lagring og Buffer- Tøm lagring
- 7. Slå av Flymodus på telefonen
- 8. Slå på stedstjenester
- 9. Slå på høreapparatene
- 10. Åpne Smart 3D appen
- 11. Trykk på kom i gang
- 12. Følg instruksjonene på skjermen- Husk å tillate bruk av Bluetooth samt aktivering av stedstjenester («Alltid»)- Du er nå klar for å bruke Smart 3D

Se ellers mange nyttige tips på vår Nettside: https://www.resound.com/nb-no/help/apps/smart-3d

## Tilgjengelighet

Smart 3D App er kun tilgjengelig på telefoner med Android versjon 7 eller nyere. Direkte streaming av lyd er kun tilgjengelig til utvalgte Android telefoner med følgende spesifikasjoner:

- Android OS versjon 10.0 med ASHA funksjon
- Bluetooth® versjon 5
- Quattro med Firmware versjon 0.43

#### Hvilken App skal jeg bruke?

**Smart 3D**: Linx 3D, Enzo 3D, Linx Quattro, Enzo Q. Denne appen er tilgjengelig til de fleste nyere smarttelefoner

**Smart App**: Linx 1-2, samt Enzo 1-2, UP Smart) Høreapparater fra 2014-2017. Tilgjengelig til iPhone og utvalgte Samsung telefoner.

W4Se komplett liste her: https://www.resound.com/nb-no/help/compatibility

## **GN** Making Life Sound Better

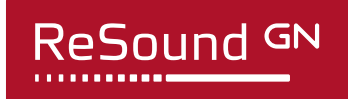

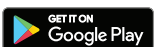